## Prasmju pārvaldības platformas instrukcija klientiem

Atveseļošanas fonda projekta Nr.2.3.1.4.i.0/1/23/I/CFLA/001 "Individuālo mācību kontu pieejas attīstība" ietvaros

## Satura rādītājs

| 1.Lietotie termini                        | 3  |
|-------------------------------------------|----|
| 2.Pieslēgšanās platformā                  | 4  |
| 3.Reģistrēšanās platformā                 | 5  |
| 3.1.Klienta profils                       | 6  |
| 3.2.Mans profils                          | 7  |
| 3.3.Izglītības programmas                 | 7  |
| 3.3.1. Pieteikšanās izglītības programmai | 9  |
| 3.4.Saziņa                                | 11 |
| 3.5.Testi                                 | 13 |
| 3.6.Izglītības dokumenti                  | 13 |
| 3.7.Mācību vēsture                        | 14 |
| 3.8.Prasmju novērtēšana                   | 14 |

## 1. Lietotie termini

Izglītības iestāde – izglītības pakalpojuma sniedzējs šīs Platformas ietvaros.

Klienta profils – autorizētas personas personificēta darba vieta, kas satur Lietotāja identifikācijas un personificēto informāciju darbam Platformā.

Klients – persona, kura atbilstoši šai instrukcijai lieto Platformu.

Platforma – Prasmju pārvaldības platforma.

**Platformas pārzinis** – Valsts izglītības attīstības aģentūra, kas normatīvajos aktos noteiktajā kārtībā /uztur Platformas darbību.

**Koordinators** - Pašvaldības deleģēts darbinieks, kurš sniedz atbalstu Klientiem apmācību iespēju izmantošanā, kā arī rīkoties Klientu vārdā.

Aģentūra – Valsts izglītības attīstības aģentūra.

## 2. Pieslēgšanās platformā

Klienta pieslēgšanās Platformā notiek, izmantojot tīmekļa vietni stars.gov.lv. Uzklikšķinot uz spiedpogas "Pieslēgties":

| Valss izglītības<br>attīstības agentūra |                       |                                   |                       |                  |            | C           |
|-----------------------------------------|-----------------------|-----------------------------------|-----------------------|------------------|------------|-------------|
| stars                                   | Izglītības programmas | Izglītības un atbalsta iespējas 🗸 | Izglītības iestādēm ∨ | Par projektiem 🗸 | Kontakti 🗸 | Pieslēgties |

Uzklikšķinot uz spiedpogas "Pieslēgties" atveras Vienotās pieteikšanās modulis. Autorizēšanās Platformā notiek, izmantojot kādu no Latvija.lv autentificēšanās rīkiem.

| Vienotās pieteikša | nās modulis EN                                                                            |                                                                                                    |                                                                           |                             |
|--------------------|-------------------------------------------------------------------------------------------|----------------------------------------------------------------------------------------------------|---------------------------------------------------------------------------|-----------------------------|
|                    | Piekrītu identifikācijas ve<br>pakalpojuma sniedzējam<br>Identifikācija ar kvalificētu pa | tikšanas n <mark>oteikumiem</mark> un manu<br>- Prasmju pärvaldības platforr<br>augstinātas drošības elektronis | datu (vārda, uzvārda un persona<br>na.<br>skās identifikācijas līdzekli ( | s koda) nosūtīšanai e-<br>) |
|                    | <pre>@elD</pre>                                                                           | 📫 eParaksts                                                                                                    | eParaksts mobile                                                          |                             |
|                    | ldentifikācija ar kvalificētu ele                                                         | ektroniskās identifikācijas līdze                                                                               | kli                                                                       |                             |
|                    | Other EU<br>countries                                                                     | SMART-ID                                                                                                    |                                                                           |                             |
|                    | ldentifikācija ar banku identifi                                                          | ikācijas līdzekli                                                                                               |                                                                           |                             |
|                    | Swedbank                                                                                  | Citadele                                                                                                    |                                                                           | IM<br>SIGNET<br>BANK        |
|                    | 퉳 BluOr Bank                                                                              | IN DUSTRA                                                                                                    | Luminor                                                                   | 2. RIETUMU BANKA            |
|                    | ldentifikācija ar citu identifikā                                                         | icijas līdzekti                                                                                                 |                                                                           |                             |
|                    | TEST                                                                                      |                                                                                                    |                                                                           |                             |

Pirmo reizi autorizējoties Klientam ir jāiepazīstas ar Platformas lietošanas noteikumiem un privātuma politiku.

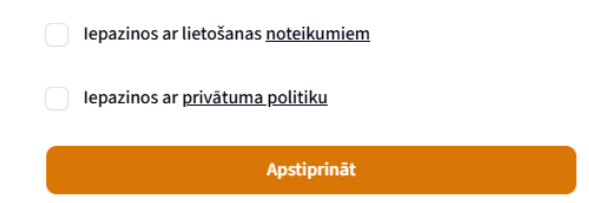

Uzklikšķinot uz vārda "noteikumiem", jaunā logā atveras Platformas lietošanas noteikumi. Uzklikšķinot uz vārdiem "privātuma politika" Jūsu datorā tiek lejupielādēta Privātuma politika. Pēc iepazīšanās ar abiem dokumentiem ir jāveic atzīme un ir jāklikšķina uz spiedpogas "Apstiprināt".

## 3. Reģistrēšanās platformā

Reģistrējoties Platformā Klientam ir jāaizpilda reģistrācijas forma un jānorāda sekojoša informācija par sevi:

- Vārds (lauks aizpildīts automātiski);
- Uzvārds (lauks aizpildīts automātiski);
- Personas kods (lauks aizpildīts automātiski);
- E-pasta adrese (obligāts lauks);
- Tālrunis (obligāts lauks);
- APLIECINU savu ekonomiskās aktivitātes statusu (obligāts lauks);
- APLIECINU savu līdz šim iegūto izglītību (atzīmējiet visaugstāko no izglītībām) (obligāts lauks);
- APLIECINU, ka pārstāvu mājsaimniecību, kurai piešķirts maznodrošinātas vai trūcīgas personas statuss;
- Lūdzu norādīt galvenos iemeslus, kāpēc Jūs vēlaties reģistrēties prasmju pārvaldības platformā? (obligāts lauks);
- Ja nolemsiet mācīties, ar kādu nozari/jomu saistītas izglītības programmas izvēlēsieties? (obligāts lauks);
- Kā Jūs uzzinājāt par prasmju pārvaldības platformu? (obligāts lauks).

### Reģistrēties

| izvėlieties atbilistošo 🗸 🗸 |                      |
|-----------------------------|----------------------|
|                             |                      |
| zvēlieties atbilstošo 🗸     |                      |
|                             |                      |
| z                           | vēlieties atbilstošo |

| Lūdzu norādīt galvenos iemeslus, kāpēc Jūs vēlaties reģistrēties | Vēlos iepazīties ar individuālā mācību konta iespējām                                                                                                    |
|------------------------------------------------------------------|----------------------------------------------------------------------------------------------------|
| prasmju parvaldības platforma?                                   | Vēlos atrast sev piemērotas mācības                                                                                                    |
|                                                                  | Vēlos mācīties valsts vai ES līdzfinansētās/finansētās mācībās                                                                                                    |
|                                                                  | Vēlos saņemt karjeras atbalsta pakalpojumus (novērtēt savas prasmes, izstrādāt savu mācību ceļu, izmantot karjeras konsult<br>atbalstu)                                                                                                    |
|                                                                  | Vēlos vienuviet (Platformā) uzkrāt informāciju par savu izglītību                                                                                                    |
|                                                                  | Cita atbilde                                                                                                    |
| Ja nolemsiet mācīties, ar kādu nozari/jomu saistītas izglītības  | Būvniecību vai nekustamā īpašuma pārvaldību                                                                                                    |
| programmas izvetesieties?                                        | Drukas un mediju tehnoloģijām                                                                                                    |
|                                                                  | Elektronisko un optisko iekārtu ražošanu, informācijas un komunikācijas tehnoloģijām                                                                                                    |
|                                                                  | Enerģētiku                                                                                                    |
|                                                                  | Kokrūpniecību                                                                                                    |
|                                                                  | Ķīmisko rūpniecību un tās saskarnozarēm                                                                                                    |
|                                                                  | Lauksaimniecību                                                                                                    |
|                                                                  | Mākslas nozares dizaina un radošajām industrijām                                                                                                    |
|                                                                  | Metālapstrādi, mašīnbūvi un mašīnzinībām                                                                                                    |
|                                                                  | Pārtikas rūpniecību                                                                                                    |
|                                                                  | Skaistumkopšanu                                                                                                    |
|                                                                  | Tekstilizstrādājumu, apģērbu, ādas un ādas izstrādājumu ražošanu                                                                                                    |
|                                                                  | Transportu un loģistiku                                                                                                    |
|                                                                  | ☐ Tūrismu                                                                                                    |
|                                                                  | Uzņēmējdarbību, finansēm, grāmatvedību, administrēšanu                                                                                                    |
|                                                                  | Veselības un sociālo aprūpi                                                                                                    |
|                                                                  | Digitālās prasmes iesācējiem                                                                                                    |
|                                                                  | Digitālās prasmes lietpratējiem                                                                                                    |
|                                                                  | Nezinu                                                                                                    |
|                                                                  | Nevēlos mācīties                                                                                                    |
| ā Jūs uzzinājāt par prasmju pārvaldības platformu?"              | No darba kolēģiem vai vadītāja                                                                                                    |
|                                                                  | No karjeras konsultanta vai pieaugušo izglītības koordinatora                                                                                                    |
|                                                                  | No izglītības iestādes, kas platformā piedāvā apgūt izglītības programmu                                                                                                    |
|                                                                  | No tuviniekiem, draugiem, paziņām                                                                                                    |
|                                                                  | Valsts pārvaldes iestāžu (ministrijas, aģentūras u.c.) tīmekļvietnēs                                                                                                    |
|                                                                  |                                                                                                    |
|                                                                  | Pašvaldību tīmekļvietnēs                                                                                                    |
|                                                                  | Pašvaldību tīmekļvietnēs Interneta meklētājos (kā Google)                                                                                                    |
|                                                                  | Pašvaldību tīmekļvietnēs     Interneta meklētājos (kā Google)     Medijos (televīzija, laikraksti, ziņu portāli, radio)                                                                                                    |
|                                                                  | Pašvaldību tīmekļvietnēs Interneta meklētājos (kā Google) Medijos (televīzija, laikraksti, ziņu portāli, radio) Sociālajos medijos (Facebook, Draugiem, X, Instagram, Linkedin u.tml.)                                                                                              |
|                                                                  | <ul> <li>Pašvaldību timekļvietnēs</li> <li>Interneta meklētājos (kā Google)</li> <li>Medijos (televīzija, laikraksti, ziņu portāli, radio)</li> <li>Sociālajos medijos (Facebook, Draugiem, X, Instagram, Linkedin u.tml.)</li> <li>No reklāmām sabiedriskajā transportā</li> </ul> |

Pēc Reģistrācijas formas aizpildīšanas jāklikšķina uz spiedpogas "Saglabāt".

## 3.1. Klienta profils

Klienta profils ir sadalīts sekojošos šķirkļos:

- Sākums;
- Mans profils;

| • | Izglītības | programmas; |
|---|------------|-------------|
|---|------------|-------------|

- Saziņa;
- Testi;
- Izglītības dokumenti;
- Mācību vēsture;
- Prasmju novērtēšana

| Valsts izglītības<br>attīstības aģentūra                                        |                                                                                                    | C  |
|---------------------------------------------------------------------------------|----------------------------------------------------------------------------------------------------|----|
| stars                                                                           | Izglītības programmas Izglītības un atbalsta iespējas 🗸 Izglītības iestādēm 🗸 Par projektiem 🗸 Kontakti 🤟 🚺 | .P |
| <ul> <li>Sākums</li> <li>Mans profils</li> <li>Izglītības programmas</li> </ul> | Aktuālie pieteikumi izglītības programmām                                                                   |    |
| Saziņa<br>Testi                                                                 | Vēl nav aizpildīts neviens izglītības programmu pieteikums.                                                 |    |
| Izglītības dokumenti                                                            |                                                                                                    |    |
| Mācību vēsture                                                                  |                                                                                                    |    |
| Prasmju novērtēšana                                                             |                                                                                                    |    |

#### 3.2. Mans profils

Sadaļā "Mans profils" Klientam ir iespēja precizēt vai aktualizēt Reģistrācijas formā norādīto informāciju. Pēc informācijas precizēšanas vai aktualizācijas jāklikšķina uz spiedpogas "Saglabāt".

#### 3.3. Izglītības programmas

Sadaļā "Izglītības programmas" Klients var iepazīties ar Izglītības programmām un pieteikties izvēlētajai Izglītības programmai.

Izglītības programmu katalogā ir pieejami sekojoši filtri (filtri strādā automātiski):

- Izglītības iestāde;
- Programmu veids;
- Īstenošanas vieta;
- Finansējuma avots;
- Mācību nozare;
- Kvalifikācija;
- DigComp kompetenču joma;
- DigComp līmenis;

• Prasības iepriekšējai izglītībai.

Lai atiestatītu visus izvēlētos filtrus jāklikšķina uz "Atiestatīt filtrus". Izglītības programmu katalogā ir pieejams arī Meklētājs.

| Filtri                                                                                             |                  | Atiestatīt filtrus                                  |
|----------------------------------------------------------------------------------------------------|------------------|-----------------------------------------------------|
| Izglītības iestāde                                                                                 | Programmas veids | Īstenošanas vieta                                   |
| Visi                                                                                               | Visi             | Visi V                                              |
| Mācību nozare                                                                                      | Kvalifikācija    | DigComp kompetenču jomas                            |
| Visi 🗸                                                                                             | Visi             | Visi V                                              |
| DigComp lïmenis                                                                                    |                  |                                                     |
| Visi                                                                                               |                  |                                                     |
|                                                                                                    |                  | Q Meklët                                            |
| Nosaukums 🗸                                                                                        | Finansē          | ijuma avots Mācību maksa 🗸 Personas līdzfinansējums |
| Programmas koda rakstīšana (Kodēšana)<br>Profesionālās tālākizglītības centrs "Mācību centrs plus" | (ІМК)            | 427,43 € 0,00 €                                     |
| <b>Lietotnes programmēšana</b><br>Jēkabpils Tehnoloģiju tehnikums                                  | ( імк )          | 416,52 € 0,00 €                                     |
| Specifiskas programmēšanas vides<br>Jēkabpils Tehnoloģiju tehnikums                                | (імк)            | 416,52 € 0,00 €                                     |
| <b>Datu bāzu tehnoloģijas</b><br>Profesionālās tālākizglītības centrs "Mācību centrs plus"         | ШК               | 427,43 € 0,00 €                                     |

## Izglītības programmas

Lai apskatītu interesējošo izglītības programmas ir jāklikšķina uz izglītības programmas nosaukuma un atvērsies izvērsts izglītības programmas apraksts:

#### Programma 1

| Izglītības iestāde                                       | Testaskola                                                                                                    |
|----------------------------------------------------------|----------------------------------------------------------------------------------------------------|
| Programmas veids                                         | Modulis                                                                                                    |
| Mācību nozare                                            | Elektronisko un optisko iekārtu ražošanas, informācijas un komunikācijas tehnoloģijas nozare                  |
| Īstenošanas vietas                                       | Attālināti                                                                                                    |
| Mācību izmaksas par vienu dalībnieku                     | 0,00€                                                                                                    |
| Personas līdzfinansējums                                 | 0,00 €                                                                                                    |
| Priekšzināšanu līmenis                                   | Personas ar iegūtu vispārējo vidējo vai profesionālo vidējo izglītību.                                        |
| Prasības iepriekšējai izglītībai                         | Vispārējā vidējā izglītība (atestāts par vispārējo vidējo izglītību)                                          |
| Galvenās tēmas                                           | Galvenās tēmas:<br>1.<br>2.<br>3.                                                                             |
| Kopējais stundu (akadēmiskais) skaits, no kurām:         | 60                                                                                                    |
| Teorija klātienē                                         | 26                                                                                                    |
| Praktiskie darbi klātienē                                | 34                                                                                                    |
| Personai nepieciešamais materiāltehniskais nodrošinājums | Personai nepieciešamais materiāltehniskais nodrošinājums.                                                     |
| Noslēguma pārbaudījums                                   | Noslēguma pārbaudījums                                                                                        |
| Izglītības dokuments                                     | Diploms                                                                                                    |
| Uz izglītības programmu attiecināmā kvalifikācija        | Programmēšanas tehniķis (4.PKL)                                                                               |
| Valoda                                                   | Latviešu                                                                                                    |
| Paredzētais mācību norises laiks                         | <ul> <li>darba dienu vakari</li> <li>brivdienas</li> <li>darba dienäs, darba laikä</li> <li>jaukti</li> </ul> |
| Īstenošanas periods (nedēļās)                            | 10                                                                                                    |
| ⊘ Pieteikties                                            |                                                                                                    |

Lai pieteiktos izvēlētajai izglītības programmai ir jāklikšķina uz spiedpogas "Pieteikties", atveras jauns ekrānskats "Iesniegums piesakoties mācībām".

#### 3.3.1. Pieteikšanās izglītības programmai

Piesakoties izglītības programmai, Klientam ir jāaizpilda "Iesniegums piesakoties mācībām" un jānorāda sekojoša informācija par sevi:

- Vārds (lauks aizpildīts automātiski);
- Uzvārds (lauks aizpildīts automātiski);
- Personas kods (lauks aizpildīts automātiski);
- E-pasta adrese (obligāts lauks);
- Tālrunis (obligāts lauks);
- Jūsu dzīvesvietas reģions (obligāts lauks);
- Izglītības iestādes nosaukums (lauks aizpildīts automātiski);
- Izglītības programmas nosaukums (lauks aizpildīts automātiski);
- Norises vieta (obligāts lauks);
- APLIECINU, ka esmu iepazinies/usies ar izvēlētās izglītības programmas saturu, tēmām, prasībām attiecībā uz iepriekš iegūto izglītību (tai skaitā, vai man ir/nav vajadzīgās priekšzināšanas programmas apguvei), kā arī esmu informēts/a par to, kāda veida dokumentu saņemšu par izvēlētās izglītības programmas apguvi. <u>Apskatīt programmas saturu.</u> (obligāts lauks);
- APLIECINU, ka iepriekš neesmu apguvis/usi šo izvēlēto izglītības programmu publiskā finansējuma ietvaros (obligāts lauks);
- Stipendija (obligāts):
  - Vēlos saņemt stipendiju (izvēloties saņemt stipendiju, ir jānorāda bankas konta numurs);
  - Atsakos no stipendijas.
- Kādi ir galvenie iemesli šīs izglītības programmas izvēlei? (obligāts lauks);
- Lūdzu apstiprināt vai labot iepriekš sniegto informāciju par savu ekonomiskās aktivitātes statusu. (obligāts lauks);
- Lūdzu nosauciet profesiju, amatu darba vietā (obligāts);

 Lūdzu apstiprināt vai labot iepriekš sniegto informāciju par savu līdz šim iegūto izglītību (visaugstākā no iegūtajām izglītībām) (obligāts lauks).

| Vārds                                                                                                    | -                                                                                                    |  |  |  |
|----------------------------------------------------------------------------------------------------|----------------------------------------------------------------------------------------------------|--|--|--|
| Uzvārds                                                                                                    |                                                                                                    |  |  |  |
| Personas kods                                                                                                    |                                                                                                    |  |  |  |
| E-pasta adrese                                                                                                    |                                                                                                    |  |  |  |
| Tälrunis                                                                                                    |                                                                                                    |  |  |  |
| Jūsu dzīvesvietas reģions                                                                                                    | Izvēlieties atbilstošo 🗸                                                                                                    |  |  |  |
| LŪDZU UZŅEMT MANI                                                                                                    |                                                                                                    |  |  |  |
| Izglītības iestādes nosaukums                                                                                                    | RAĢ                                                                                                    |  |  |  |
| Izglītības programmas nosaukums                                                                                                    | 13 Test                                                                                                    |  |  |  |
| Norises vieta                                                                                                    | Izvēlieties atbilstošo 🗸                                                                                                    |  |  |  |
| APLIECINU, ka esmu iepazinies/usies ar izvēlētās izglītības programmas saturu, tēmām, prasībām attiecībā uz iepriekš iegūto izglītību (tai skaitā, vai man ir/nav vajadzīgās priekšzināšanas programmas<br>apguvei), kā arī esmu informēts/a par to, kāda veida dokumentu saņemšu par izvēlētās izglītības programmas apguvi. Apskatīt programmas saturu. APLIECINU, ka iepriekš neesmu apguvis/usi šo izvēlēto izglītības programmu publiskā finansējuma ietvaros Stipendija' Vēlos saņemt stipendiju |                                                                                                    |  |  |  |
| Kādi ir galvenie iemesli šīs izglītības programmas izvēlei?                                                                                                    | Lai labāk paveiktu pašreizējo darbu         Lai uzlabotu karjeras iespējas esošajā darba vietā (atlīdzību, amatu)         Lai iegūtu apliecību/sertifikātu         Pēc darba devēja ieteikuma vai pieprašījuma         Organizatorisko un/vai tehnoloģisko pārmaiņu dēļ darbā         Lai mazinātu risku zaudēt darbu         Lai palielinātu iespējas mainīt/iegūt darba vietu/profesiju         Lai sāktu vai pilnveidotu savu uzņēmējdarbību         Citi |  |  |  |
| Lūdzu apstiprināt vai labot iepriekš sniegto informāciju par savu<br>ekonomiskās aktivitātes statusu:                                                                                                    | Esmu nodarbināta, pašnodarbināta persona 🗸                                                                                                    |  |  |  |
| Lūdzu nosauciet profesiju, amatu darba vietā                                                                                                    |                                                                                                    |  |  |  |
| Lūdzu apstīprināt vai labot iepriekš sniegto informāciju par savu<br>līdz šīm iegūto izglītību (visaugstākā no iegūtajām izglītībām)                                                                                                    | Vispārējā vidējā izglītība                                                                                                    |  |  |  |

Pēc iesnieguma formas aizpildīšanas jāklikšķina uz spiedpogas "Pieteikties". Pēc pieteikšanās izglītības programmai, profila sākuma skatā tiek atspoguļots aktuālais pieteikums.

## Aktuālie pieteikumi izglītības programmām

| Programma 1 | Atteikties       |
|-------------|------------------|
| Testaskola  |                  |
| Attālināti  | 28.12.2024 11:48 |
| IMK         |                  |

Līdz aktuālā pieteikšanās noslēgumam, Klientam, ir iespēja atteikties no

izvēlētas izglītības programmas. Lai atteiktos no izglītības programmas ir jāklikšķina uz spiedpogas "Atteikties". Pēc atteikšanās varat izvēlēties citu izglītības programmu. !Katrā finansējuma avotā, var pieteikties tikai uz vienu izglītības programmu.

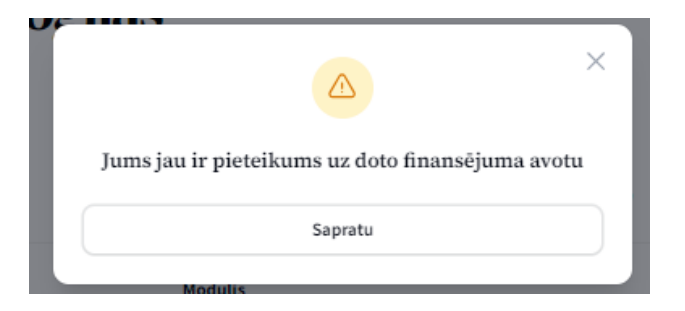

3.4. Saziņa

Saraksta forma ar visām saņemtajām ziņām.

# Sākums > Saziņa Saziņa

|                          |          | 🗊 Nosūtīt ziņu |
|--------------------------|----------|----------------|
|                          | Q Meklēt | ▼0             |
| ×                        |          |                |
| Nav atrasta neviena ziņa |          |                |

Uzklikšķinot pogai "Nosūtīt ziņu", atveras lauks:

| Izvēlieties atbils | tošo     |         |         |        |           |         |        |                      |     |   |   |    |     |     |     |   | ~     |
|--------------------|----------|---------|---------|--------|-----------|---------|--------|----------------------|-----|---|---|----|-----|-----|-----|---|-------|
| emats              |          |         |         |        |           |         |        |                      |     |   |   |    |     |     |     |   |       |
| iņojuma saturs     |          |         |         |        |           |         |        |                      |     |   |   |    |     |     |     |   |       |
| Datne Labot        | Skatīt I | evietot | Formatē | t Rīki | Tabula    |         |        |                      |     |   |   |    |     |     |     |   |       |
| ← → <u>T</u>       | Rindkop  | ра      | ∨ 12pt  | t      | ~         | В       | Ι      | ≣                    | ≡   | Ξ | ₽ | ΞΞ | ~ : | = ~ | ••• |   |       |
|                    |          |         |         |        |           |         |        |                      |     |   |   |    |     |     |     |   |       |
|                    |          |         |         |        |           |         |        |                      |     |   |   |    |     |     |     |   |       |
| p                  |          |         |         |        |           |         |        |                      |     |   |   |    |     |     |     | 0 | VÂRDI |
| ielikums           |          |         |         |        |           |         |        |                      |     |   |   |    |     |     |     |   |       |
|                    |          |         |         |        | Drag & Di | rop you | rfiles | or <mark>Brov</mark> | vse |   |   |    |     |     |     |   |       |

Ekrānskatā "Nosūtīt ziņu" ir šādi lauki:

- Adresāts (obligāts);
- Temats;
- Ziņojuma saturs (obligāts);
- Pielikums.

Uzklikšķinot komandpogai "Atcelt", ziņojums netiek nosūtīts un atveras ziņojumu sākuma skats. Uzklikšķinot komandpogai "Nosūtīt", sagatavotā ziņa tiek nosūtīta norādītajam adresātam.

Visas saņemtās un nosūtītās ziņas parādās ekrānformā "Saziņa".

Sākums > Saziņa
 Saziņa

|                               |       |               |            |                  |              | 😨 Nosūtīt ziņu |                       |  |
|-------------------------------|-------|---------------|------------|------------------|--------------|----------------|-----------------------|--|
|                               |       |               |            |                  |              |                | Q Meklēt              |  |
| Datums 🗸                      | Laiks |               | Nosūtītājs | Temats           | Ir pielikums | Statuss        | Darbības              |  |
| 14.04.2025.                   | 16:58 | $\leftarrow$  | Alise Čača | Re: Mācības      |              | Jauna          | 🗓 Dzēst 💿 Skatīt ziņu |  |
| 14.04.2025.                   | 16:51 | $\rightarrow$ | ALISE ČAČA | Mācības          |              | Atbildēta      | 🍿 Dzēst 🍥 Skatīt ziņu |  |
| Rāda 1 līdz 2 no 2 rezultātie | m     |               |            | vienā lappusē 10 | •            |                |                       |  |

#### **3.5.** Testi

Sadaļā "Testi", klientu var aizpildīt pieejamos testus. Klientam ir pieejami sekojoši testi:

- Personības un darba vērtību saskaņa;
- Manas spējas izaugsmei;
- MyDigiSkills tests.

#### Testi

| Personības un darba vērtību saskaņa |           |
|-------------------------------------|-----------|
|                                     | Aizpildīt |
|                                     |           |
| Manas spējās izaugsmei              |           |
| Jautājumi: 32                       | Aizpildīt |
|                                     |           |
| MyDigiSkills tests                  |           |
| Jautājumi: 82                       | Aizpildīt |

#### 3.6. Izglītības dokumenti

Sadaļā "Izglītības dokumenti" klients var:

- Redzēt visus pievienotos izglītības dokumentus. Pievienotos dokumentus ir iespēja arī lejupielādēt.
- Augšupielādēt savus izglītības dokumentus.

## Izglītības dokumenti

| Dokumenta nu    | murs          |                                                        |      |
|-----------------|---------------|--------------------------------------------------------|------|
| Izglītības doku | ments         |                                                        |      |
|                 |               | levelciet savu failu vai <mark>pärlükojiet šeit</mark> |      |
| Pievienot       |               |                                                        |      |
| Fails           | Izdots/Datums | Numurs/Nosaukums                                       | Tips |

Lai pievienotu izglītības dokumentu ir jāaizpilda sekojošas ailes:

• Dokumenta numurs (obligāts);

• Izglītības dokuments (obligāts).

## Izglītības dokumenti

| Dokumenta numurs     |               |                                             |      |                |         |
|----------------------|---------------|---------------------------------------------|------|----------------|---------|
| Izglītības dokuments |               |                                             |      |                |         |
|                      | levelciet s   | avu failu vai <mark>pārlūkojiet šeit</mark> |      |                |         |
| Pievienot            |               |                                             |      |                |         |
| Fails                | Izdots/Datums | Numurs/Nosaukums                            | Tips |                |         |
| Dokuments            | 25.02.2025.   | 12-234                                      | png  | 🕁 Lejupielādēt | ⊖ Dzēst |

#### 3.7. Mācību vēsture

Sadaļā "Mācību vēsture" klientam ir redzama visa mācību vēsture.

| Sākums                | A Sākums > Mācību vēsture        |
|-----------------------|----------------------------------|
| Mans profils          | Mācību vēsturo                   |
| Izglītības programmas |                                  |
| Saziņa                |                                  |
| Testi                 | Jūsu mācību vēsture vēl ir tukša |
| Izglītības dokumenti  |                                  |
| Mācību vēsture        |                                  |
| Prasmju novērtēšana   |                                  |

Ja klients ir atteicies, uzņemts, pabeidzis, atskaitīts vai neuzņemts kādā no izglītības programmām, tad šajā sadaļā parādās visa informācijā par iepriekšējiem un esošajiem kursiem.

| Sākums<br>Mans profils                                          | ♠ Sākums > Mācību vēsture                                                                                                    |
|-----------------------------------------------------------------|----------------------------------------------------------------------------------------------------|
| Maris proms<br>Izglītības programmas<br>Saziņa                  | Mācību vēsture                                                                                                    |
| Izglītības dokumenti<br>■ Mācību vēsture<br>Prasmju novērtēšana | Web aplikāciju izstrāde     uzytmts       Eiropas Tālmācības vidusskola     uzytmts       Attālināti     19.05.2025 07.08.2025.       MN     Pieteikums                                                    |
|                                                                 | Programmas koda rakstišana (Kodēšana)         Profesionālās talākirglītības centrs "Macību centrs plus"         18. novembra iela 37A, Daugavpils, LV-5401         IMK       Pieteideus         Pieteideus |

### 3.8. Prasmju novērtēšana

Sadaļa izstrādes procesā